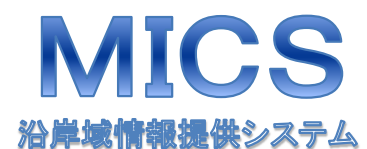

緊急情報配信サービス

# 新規登録方法の解説

### 新規登錄手順

- 1 登録用ページへアクセス
- 2 サービス利用の手続き【配信登録、返信メール】
- 3利用上の注意事項と承諾
- 4 登録者情報の登録
- 5 気象情報に関する登録(配信希望地域の登録) 【指定方法の変更/配信希望地域の登録】
- 6-1 気象情報に関する登録(配信希望地域の登録) 【都道府県で指定】
- 6-2 気象情報に関する登録(配信希望地域の登録) 【気象庁の発表地域で指定】
  - 7 気象情報に関する登録(情報種別の選択)
- 8-1 緊急情報の登録(配信希望地域の登録)【自動登録】
- 8-2 緊急情報の登録(配信希望地域の登録)【手動登録】
  - 9 緊急情報の登録(情報種別の選択)
  - 10 登録内容の確認 / 登録完了

#### <問い合わせ先>

登録作業に関して不明な点がある場合は、第七管区海上保安本部交通部企画課 又は最寄りの海上保安部交通課までお問い合わせください。

<第七管区海上保安本部> 交通部企画課

093-332-5546

#### <海上保安部>

| ・仙崎海上保安部  | 0837-26-0241 |
|-----------|--------------|
| ・門司海上保安部  | 093-321-3215 |
| ・若松海上保安部  | 093-761-2497 |
| ・福岡海上保安部  | 092-281-5866 |
| ・三池海上保安部  | 0944-53-0521 |
| ・唐津海上保安部  | 0955-74-4323 |
| ・長崎海上保安部  | 095-827-5133 |
| ・佐世保海上保安部 | 0956-31-4842 |
| ・対馬海上保安部  | 0920-52-0640 |
| ・大分海上保安部  | 097-521-0112 |

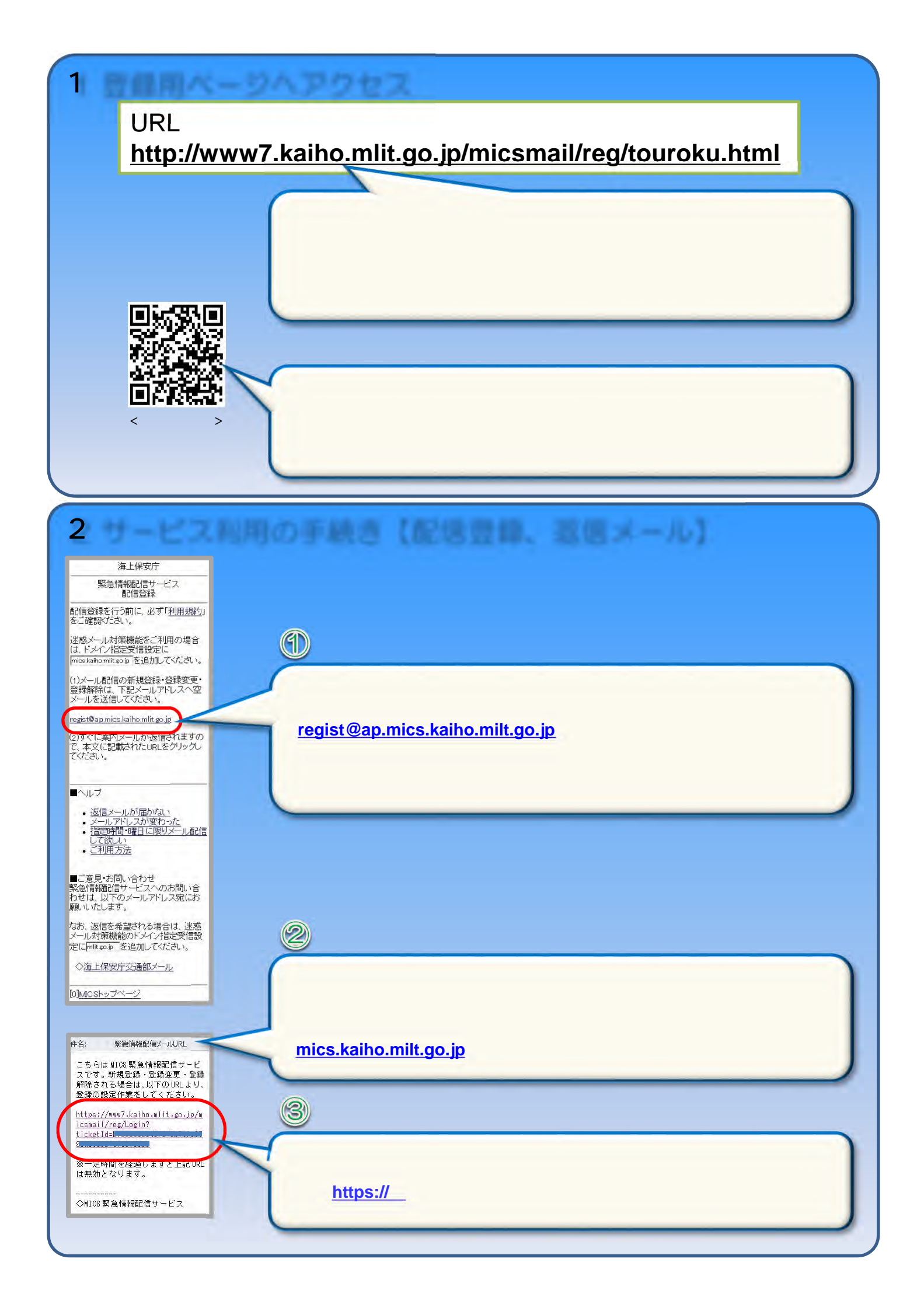

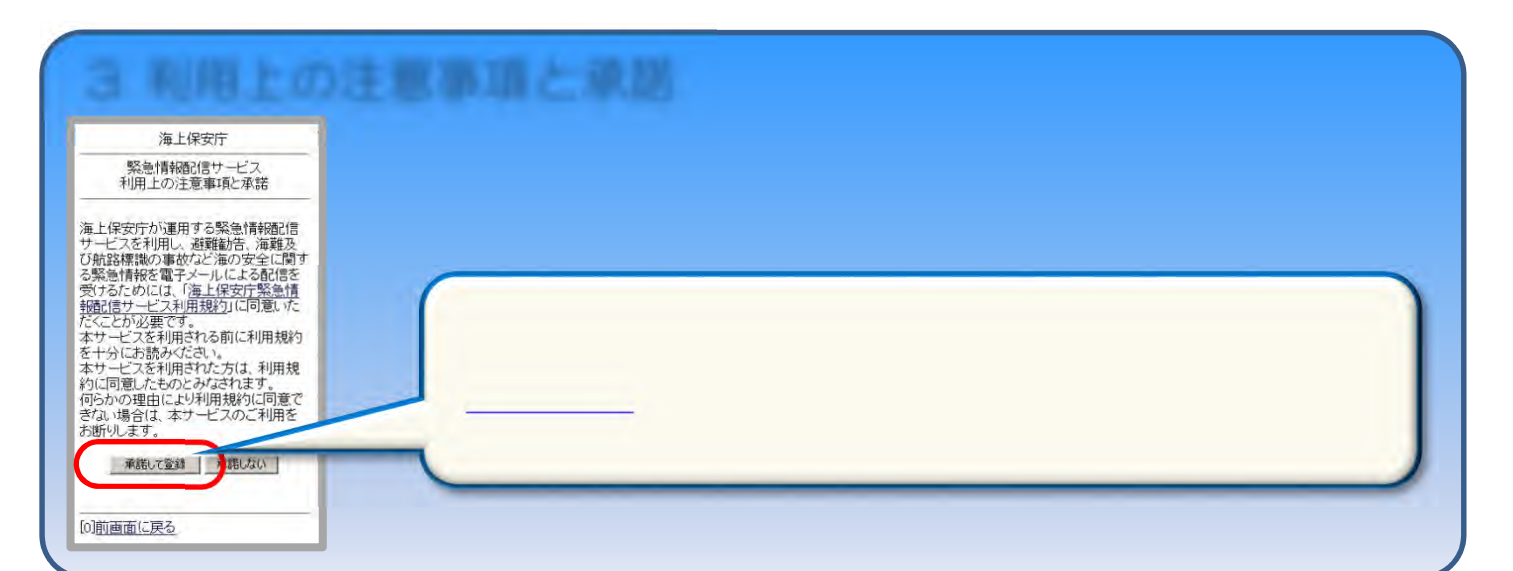

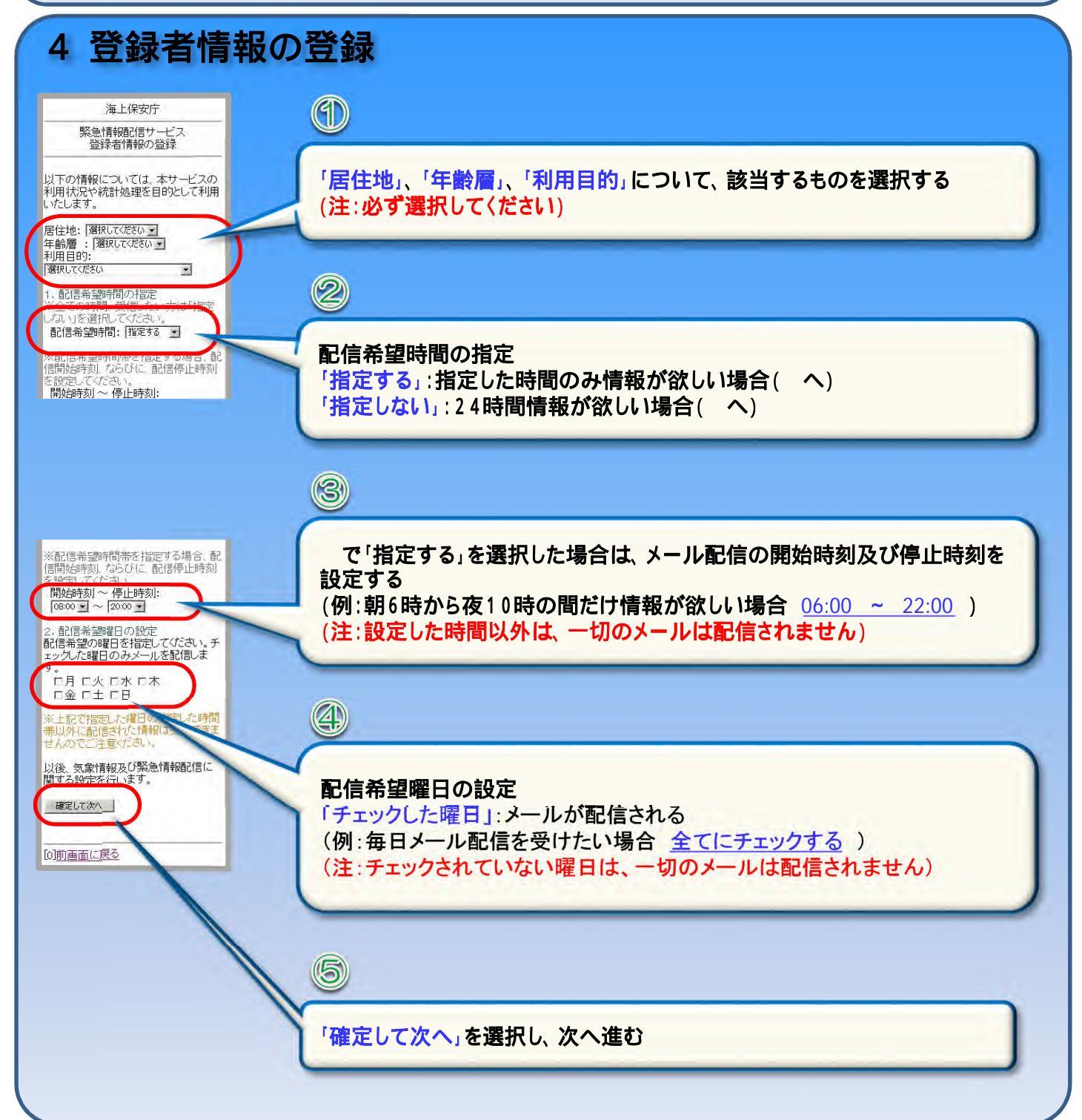

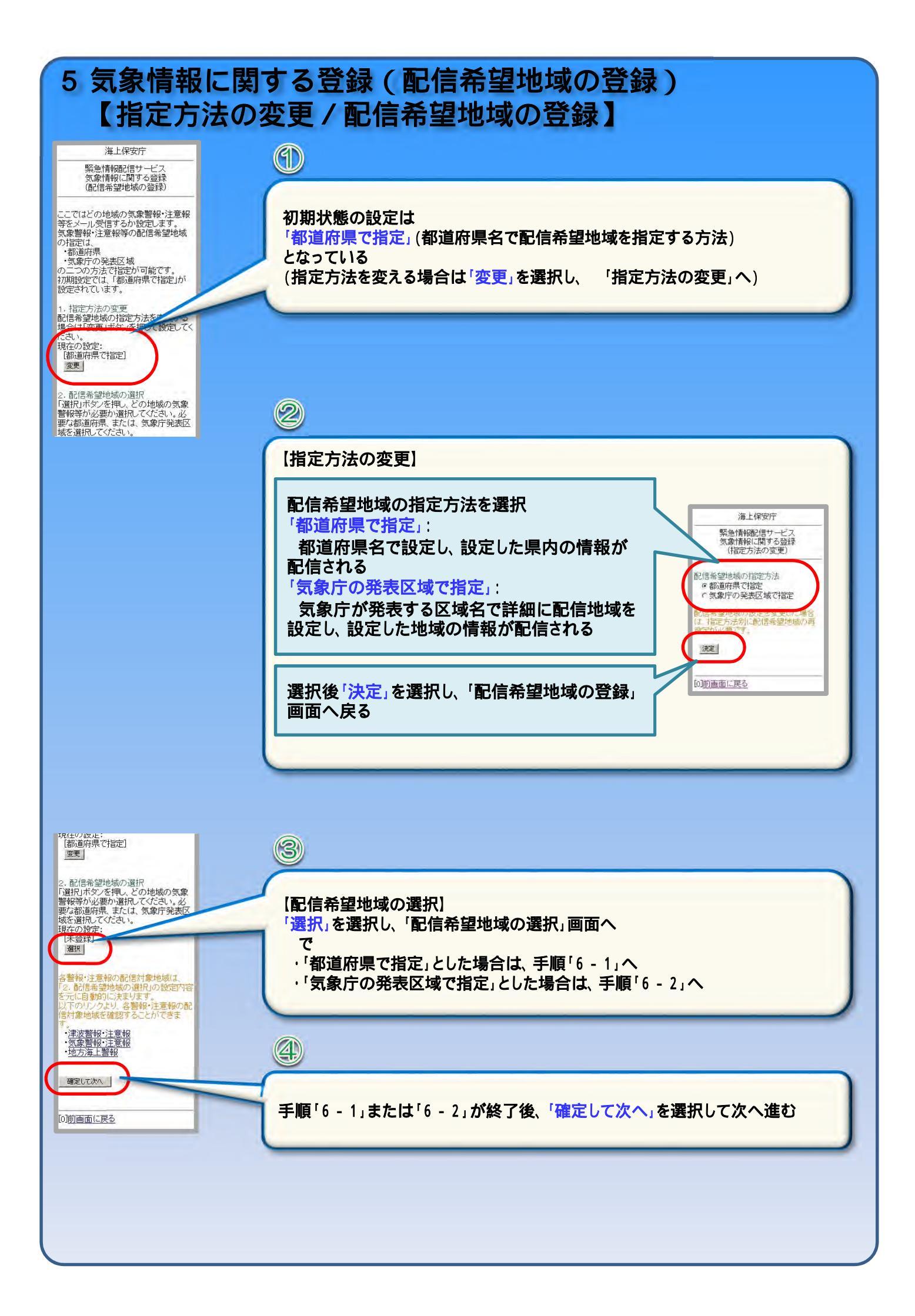

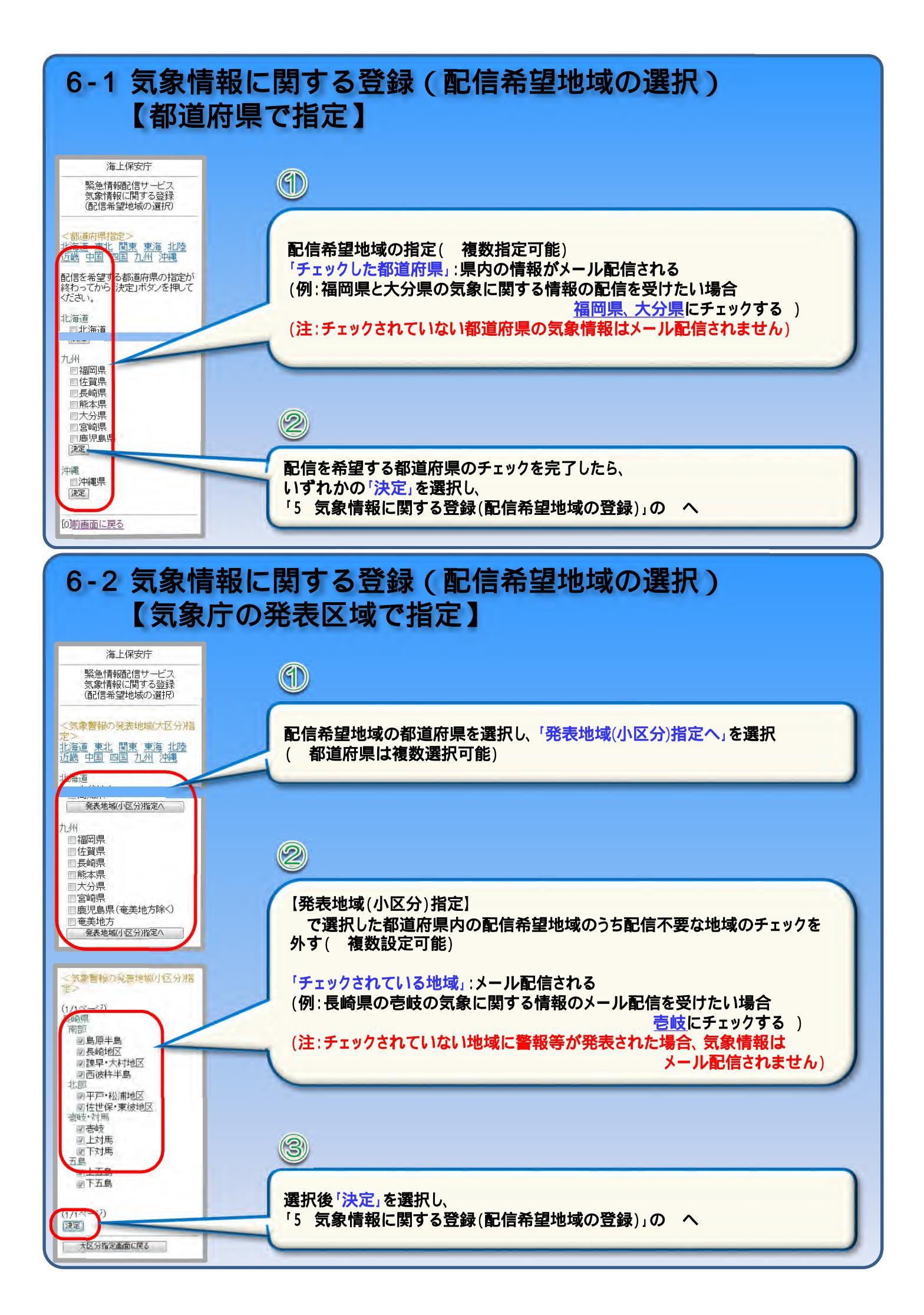

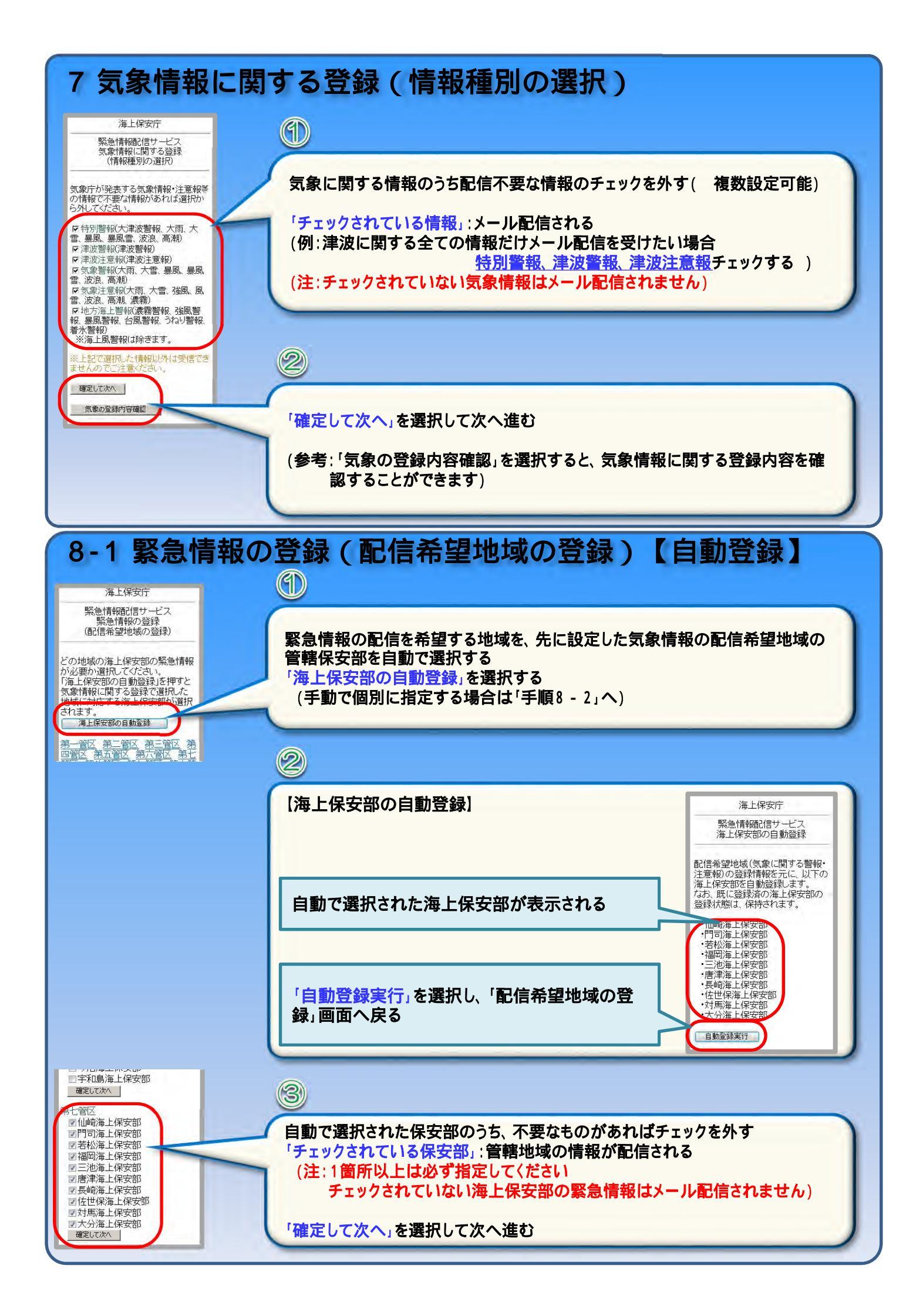

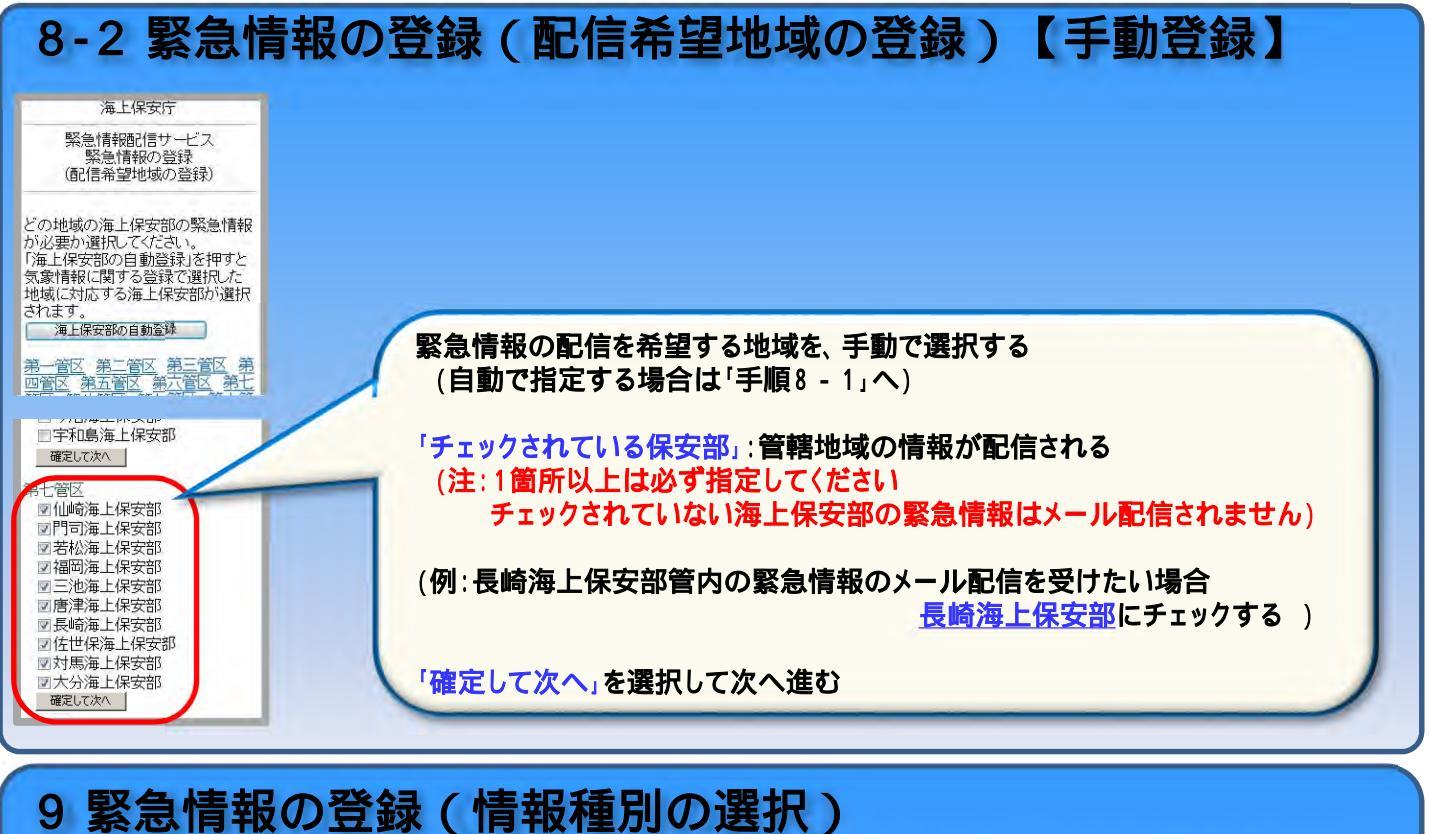

選択可能ですが、漏れなく重要な情報を入手するため、全ての情報を選択 されることをお勧めします。

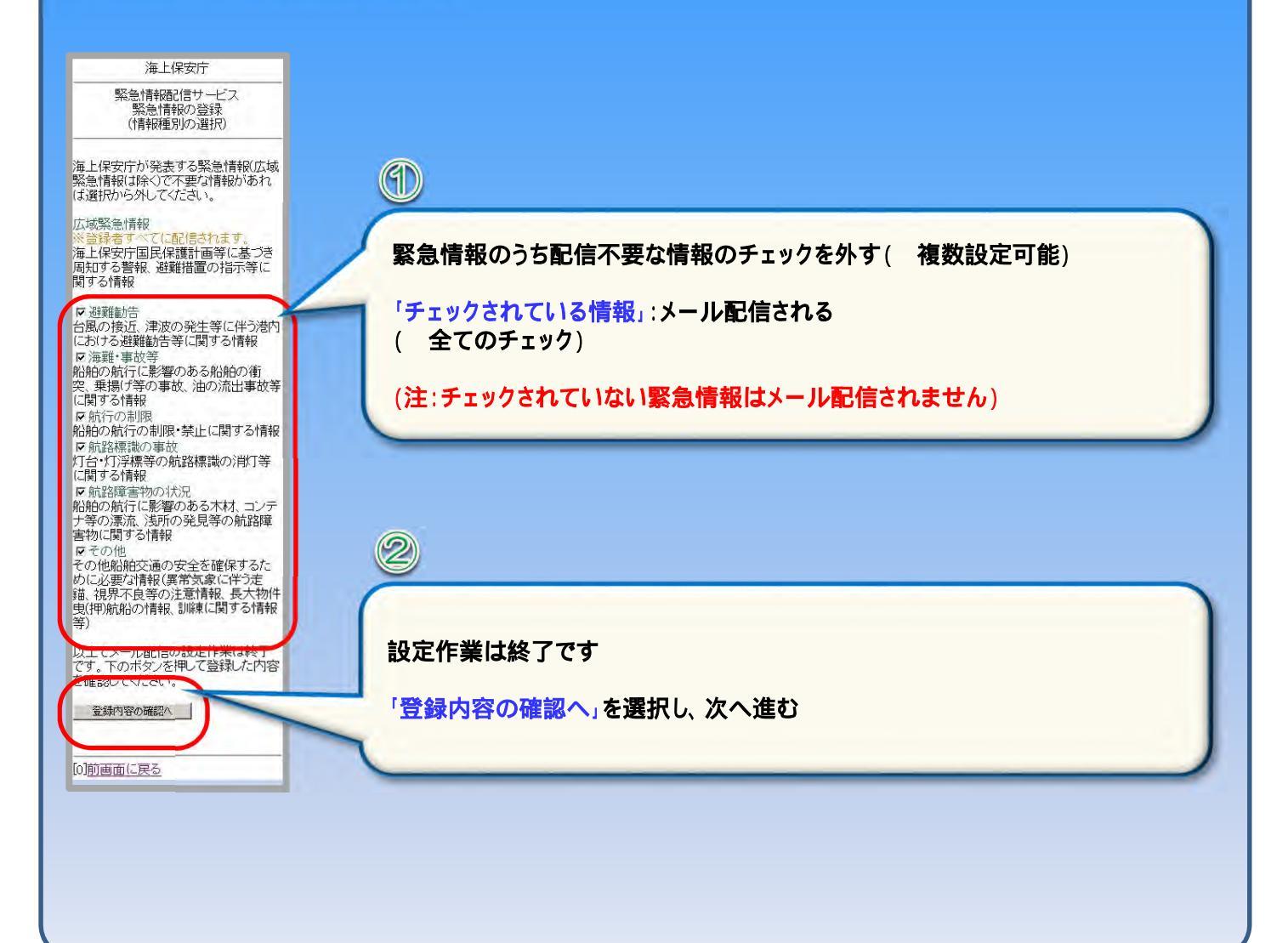

## 10 登録内容の確認 / 登録完了

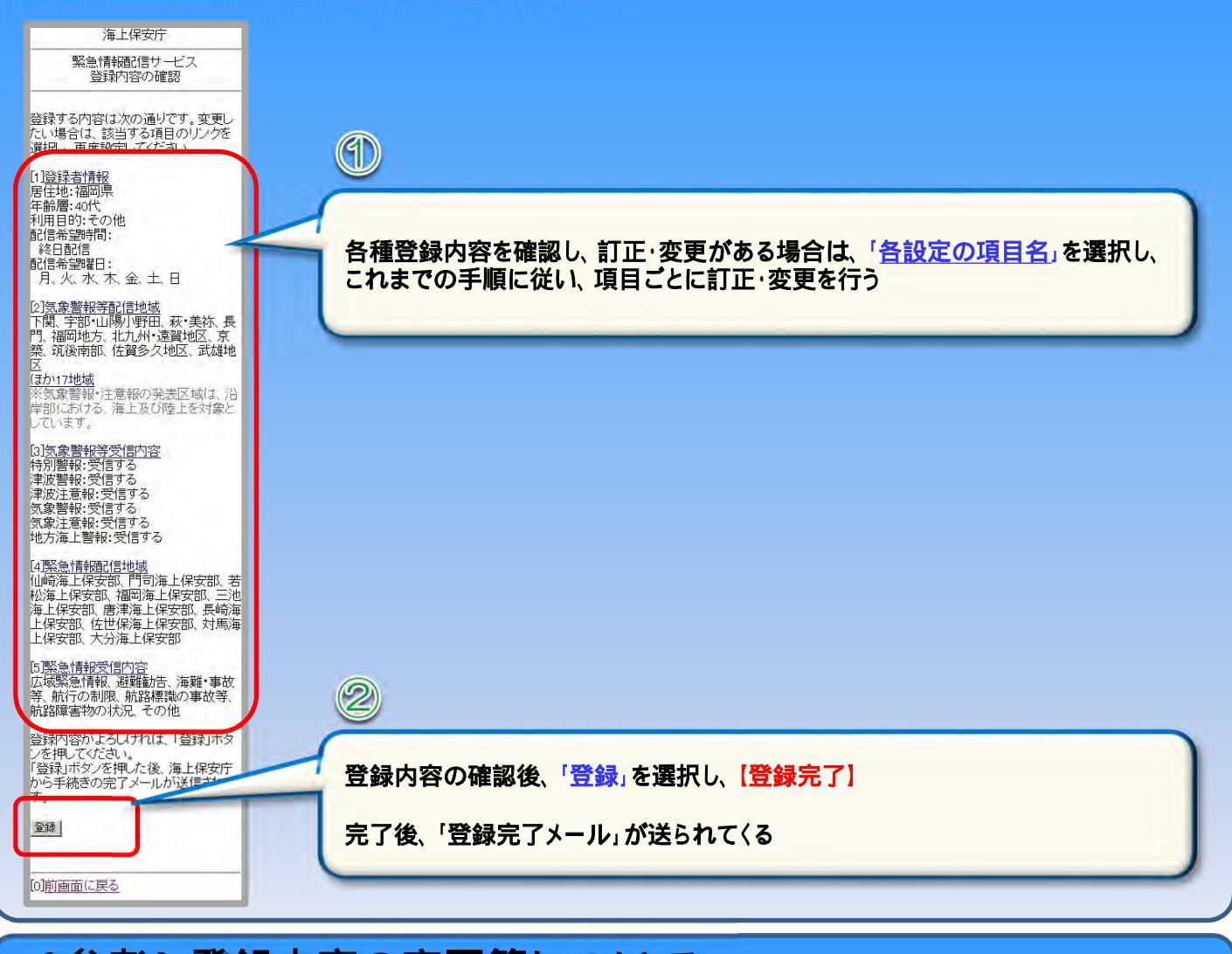

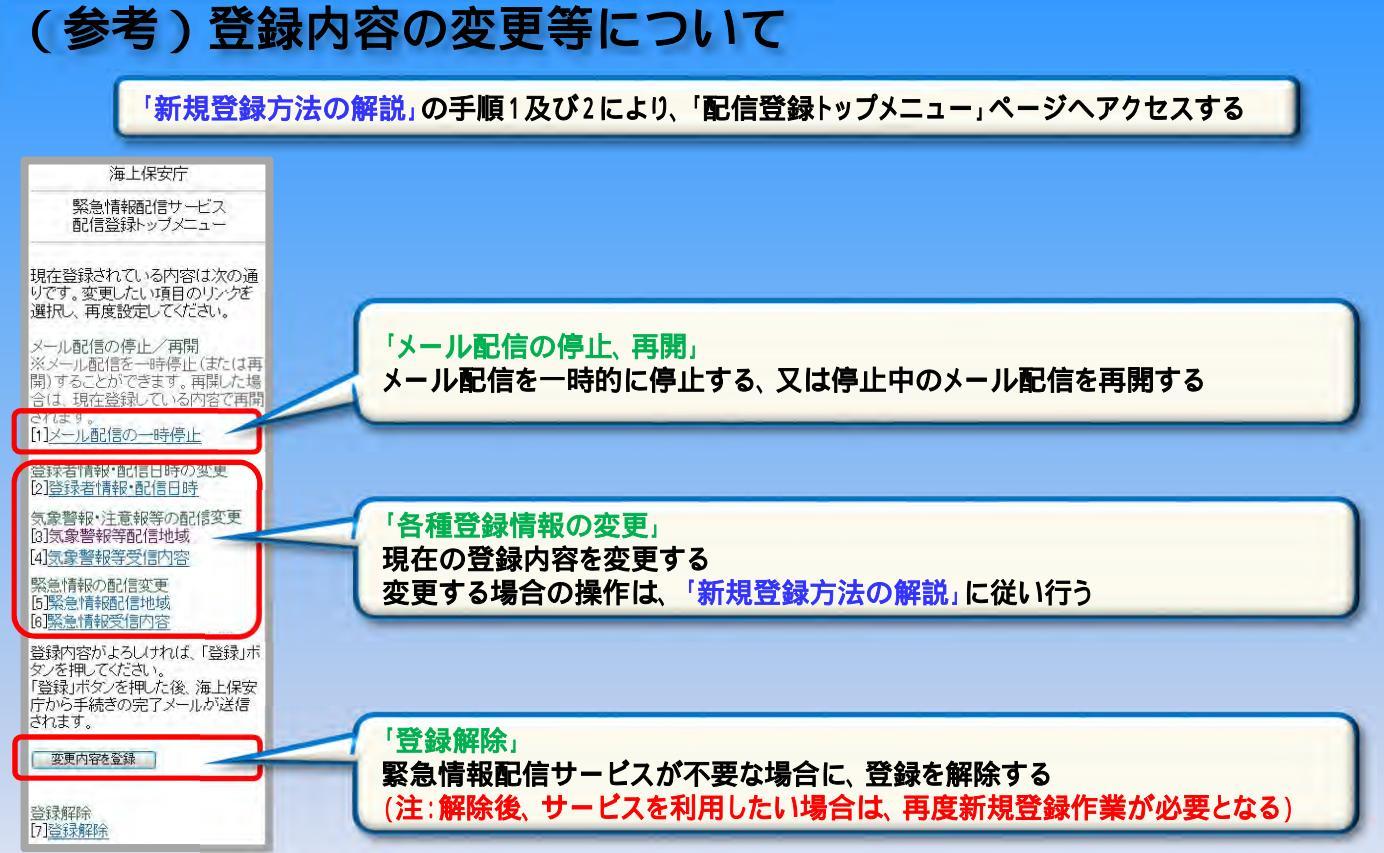